## AUTENTICACIÓN EN 2 PASOS (A2P) ¿Cómo configurarlo?

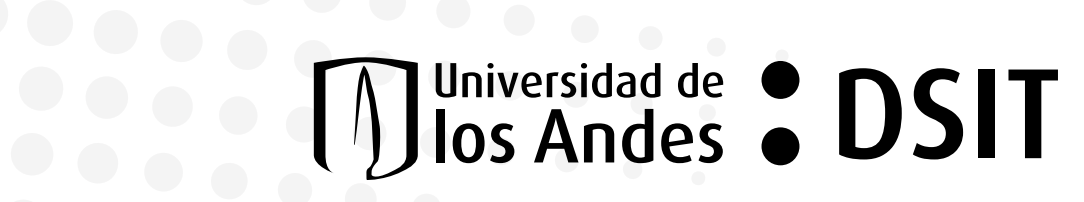

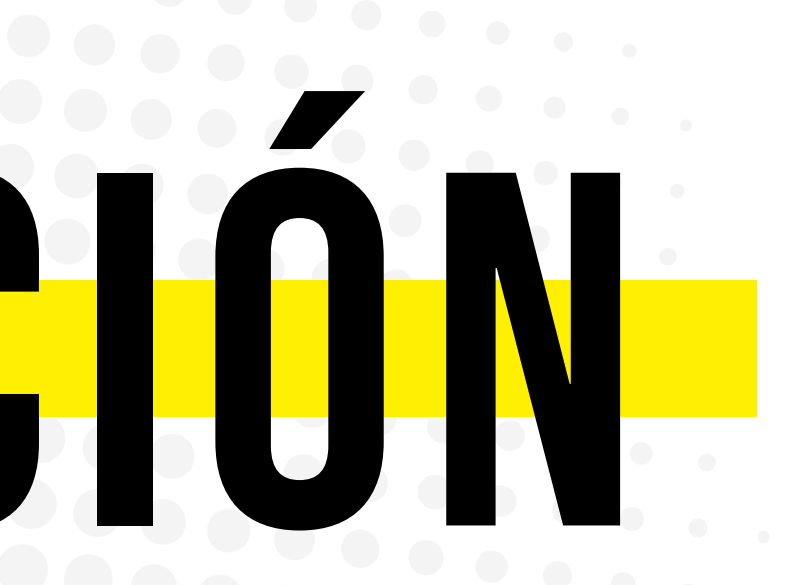

## *ique es autenticacion* EN 2 PASOS [A2P]?

La autenticación en 2 pasos es un segundo nivel de seguridad para tus cuentas de usuario Uniandes. Funciona solicitando un método de comprobación adicional desde tu celular y eligiendo la opción que más se ajuste a tu necesidad:

02

- APROBACIÓN DIRECTA O GENERACIÓN DE UN CÓDIGO ALEATORIO DESDE LA APP MÓVIL
- LLAMADA TELEFÓNICA
- MENSAJE DE TEXTO

Esto se realiza a través de una **combinación de tu nombre de usuario**, tu contraseña y tu dispositivo móvil

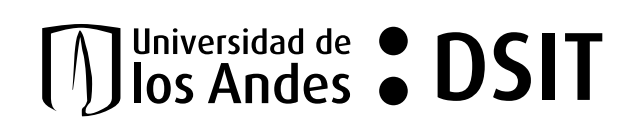

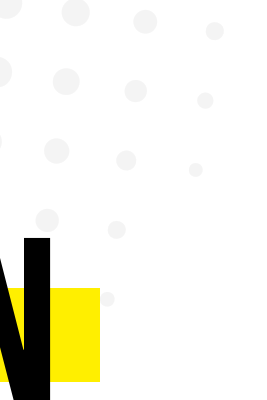

## SIGUE ESTOS PASOS PARA ACTIVARLO

## **AHORA DESDE TU CELULAR CONTINÚA NUEVAMENTE**

CAMBIAR MÉTODO DE AUTENTICACIÓN

**DESDE TU COMPUTADOR** 

## 04

## 09

## 13

## 21

## **SIGUE ESTOS PASOS** PARA ACTIVARLO

Desde tu dispositivo móvil, descarga la app Microsoft Authenticator.

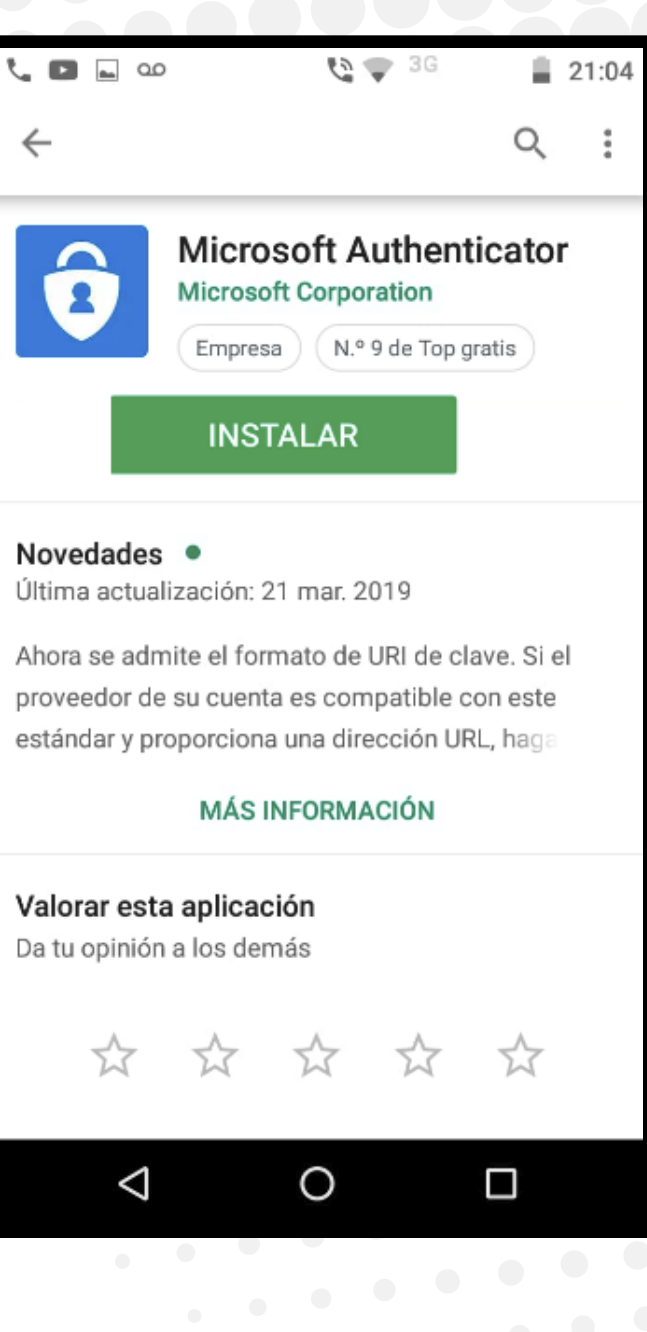

04

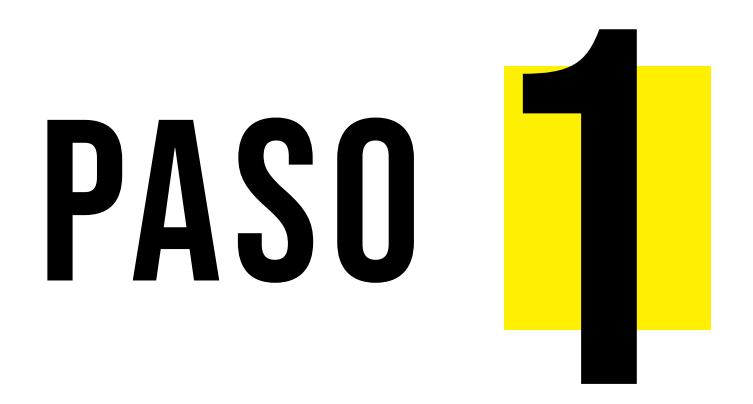

Desde cualquier computador realiza los siguientes procedimientos:

Ingresa a tu correo Uniandes de manera habitual.

Digita en la barra de direcciones la siguiente URL: correo.uniandes.edu.co

Ingresa tu nombre y contraseña.

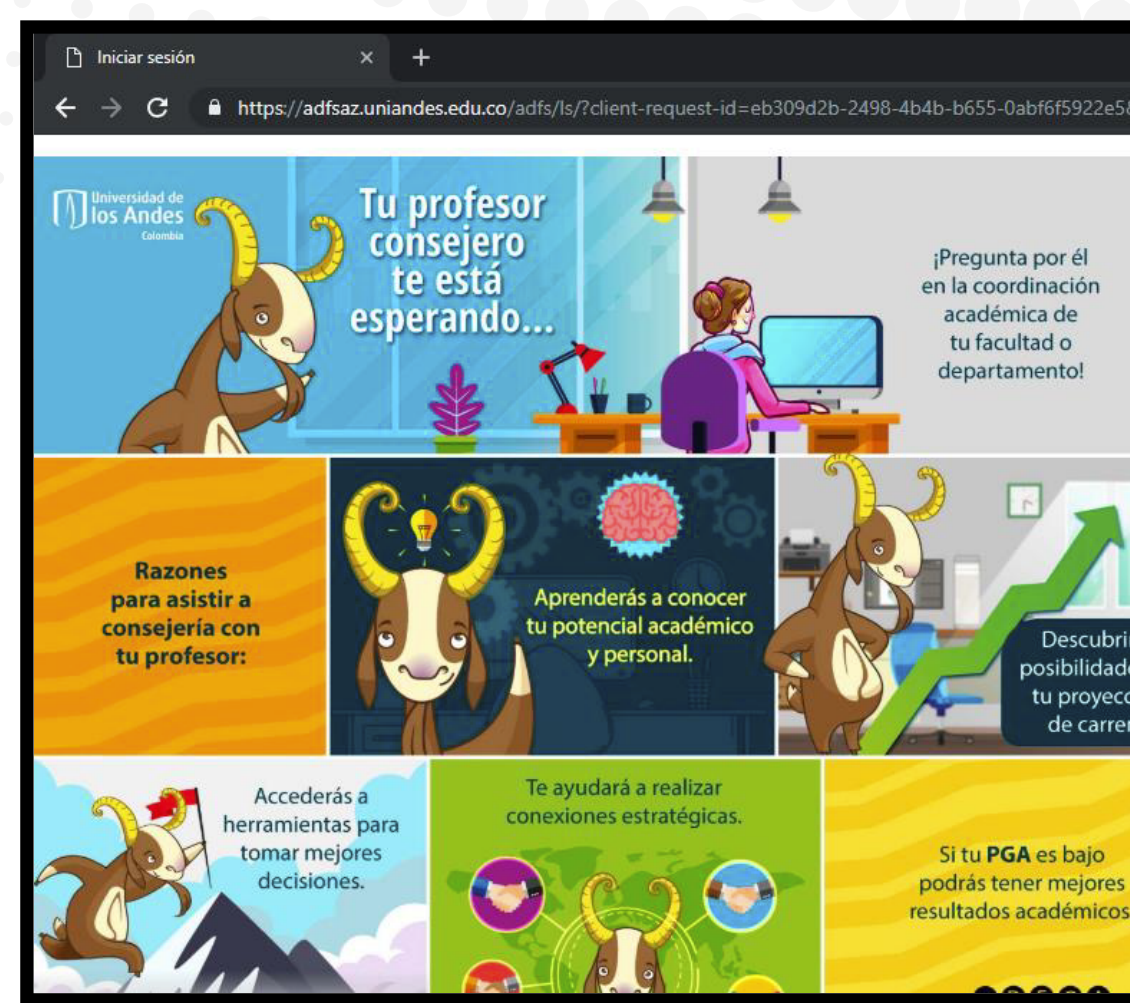

\*Te recomendamos los navegadores web: Chrome, Internet Explorer o Mozilla Firefox.

|                             |                                                                                                    |                | ٥ | ×   |   |
|-----------------------------|----------------------------------------------------------------------------------------------------|----------------|---|-----|---|
| &username=&wa=wsi           | gnin1.0&wtrealm=urn%3afederation%3aMicrosoftOn                                                                          | li よ           | 8 | : : |   |
|                             | Universidad de<br>Ios Andes<br>Colombia                                                                                 |                |   |     |   |
|                             | Inicie sesión mediante su cuenta organizativa                                                                           |                |   |     | ŀ |
|                             | a.velasquezj                                                                                                    |                |   |     |   |
|                             | •••••                                                                                                    |                |   |     | þ |
| rás<br>es en<br>ción<br>ra. | Iniciar sesión<br>Olvidó su contraseña                                                                                  |                |   |     |   |
|                             | ¡Cuidado!, no revele su información electrónica a desconocidos.                                                         |                |   | 9   | l |
|                             | Recuerde que la DSIT nunca le solicitará suministr<br>usuario y contraseña a través de un mensaje de co<br>electrónico. | ar su<br>orreo |   |     |   |

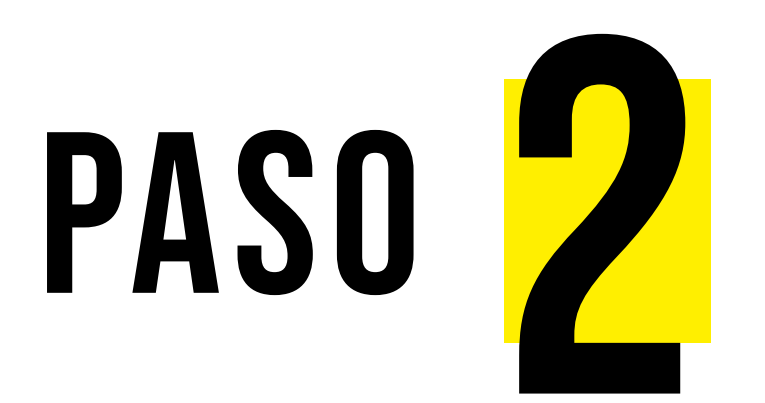

Aparecerá una ventana con un aviso, da clic en el botón **Siguiente**.

| 🚦 Iniciar sesión en la cuenta 🛛 🗙 🕂                                                                                                    |                                                                                  |
|----------------------------------------------------------------------------------------------------|----------------------------------------------------------------------------------|
| igstarrow igstarrow igstarro | pauth2/authorize?client_id=00000002-0000-0ff1-ce00-000                           |
|                                                                                                    |                                                                                  |
| (Munitical)                                                                                                    |                                                                                  |
|                                                                                                    |                                                                                  |
| Colored Street                                                                                                    | Iniversidad de<br>Ios Andes                                                      |
| $\rightarrow$                                                                                                    | a.velasquezj@uniandes.edu.co                                                     |
| AT LY                                                                                                    | So pococito más informa                                                          |
|                                                                                                    | Se necesita mas morma                                                            |
| A                                                                                                    | Su organización necesita más informació<br>garantizar la seguridad de la cuenta. |
|                                                                                                    | Usar otra cuenta                                                                 |
|                                                                                                    | Más información                                                                  |
|                                                                                                    |                                                                                  |
|                                                                                                    |                                                                                  |
|                                                                                                    |                                                                                  |

06

| Comprobación de seguridad adic X +                                                                                     |
|----------------------------------------------------------------------------------------------------|
| ← → C                                                                                                    |
|                                                                                                    |
| Comprobación de seguridad adicional                                                                                    |
| Proteja su cuenta agregando más comprobación de teléfono a su contraseña. Ver vídeo para saber cómo proteger su cuenta |
| Paso 1: ¿De qué manera deberíamos ponernos en contacto con usted?                                                      |
| Teléfono de autenticación 🔻                                                                                            |
| Seleccione su país o región 🔻                                                                                          |
| Método Enviarme un código mediante mensaje de texto                                                                    |
| • containe                                                                                                    |
| Siguiente                                                                                                    |
| Sus números de teléfono sólo se usarán para proteger su cuenta. Se aplicará la tarifa estándar de teléfono y SMS.      |
|                                                                                                    |

PASO

Se abrirá un portal web para configurar la doble autenticación con tu dispositivo móvil.

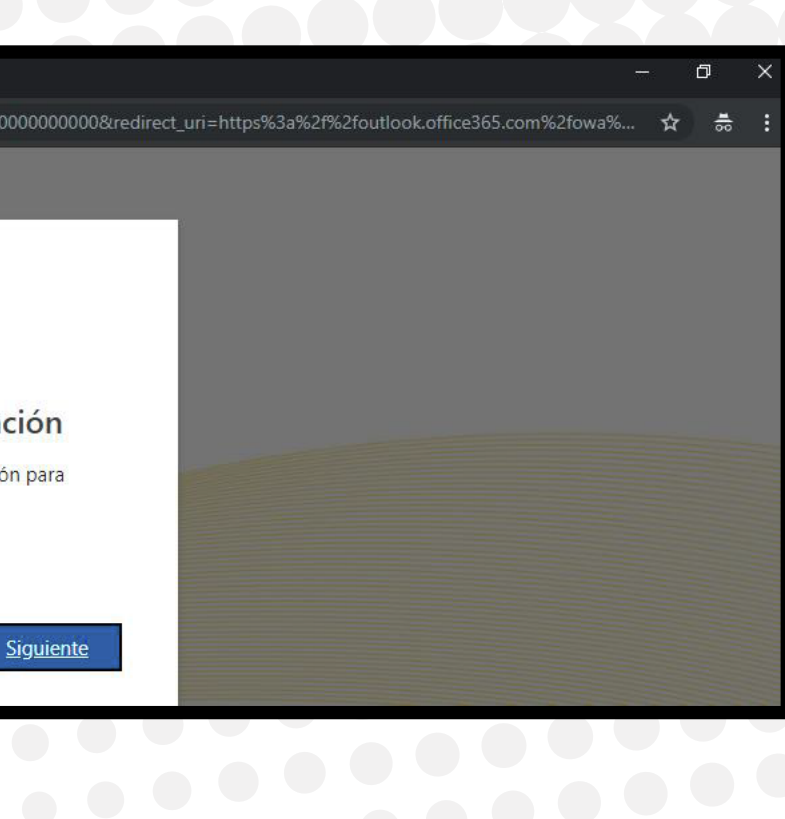

## PASO

\*Te recomendamos la opción **Aplicación** Móvil, ya que si te encuentras fuera del país, la opción de mensaje de texto es limitada.

Da clic para desplegar el menú de opciones y elige Aplicación Móvil.

### ¿Cómo quieres usar la aplicación móvil?

Te recomendamos elegir **Recibir notificaciones para verificación**.

Da clic en **Configurar**.

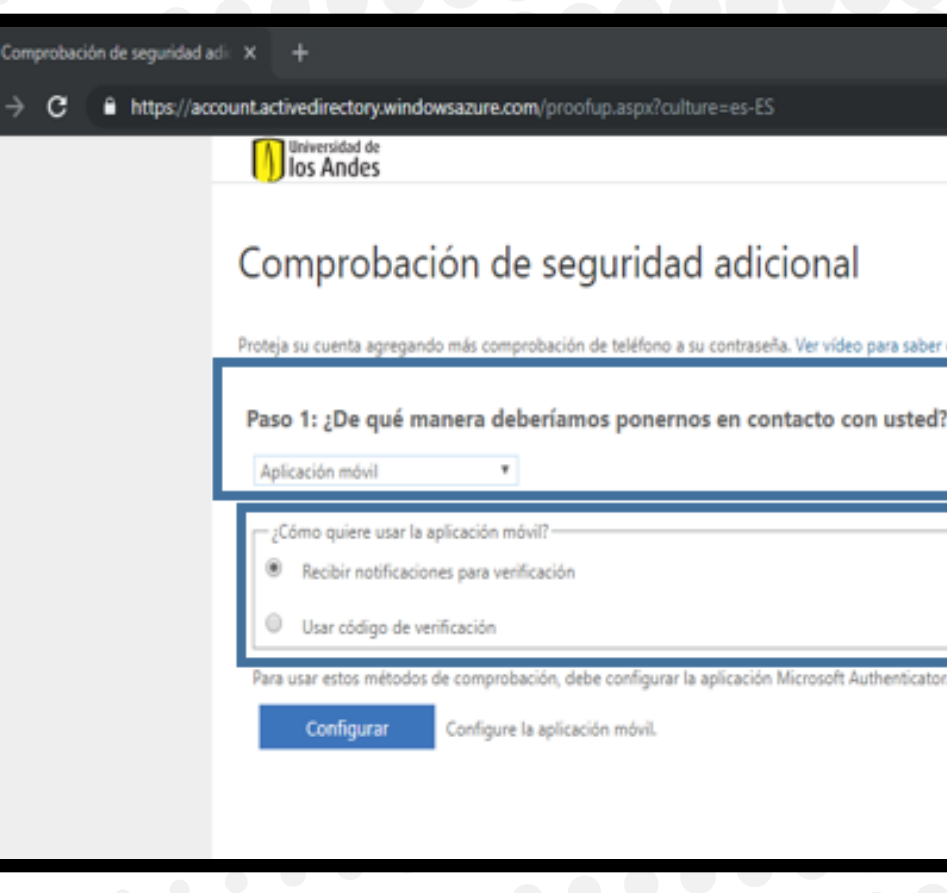

## PASO

### Se abrirá en tu computador una ventana con un código QR.

### Configurar aplicación móvil

Complete los pasos siguientes para configurar su aplicación móvil.

1. Instale la aplicación Microsoft Authenticator para Windows Phone, Android o iOS.

2. En la aplicación, agregue una cuenta y seleccione "Cuenta profesional o educativa".

3. Examine la imagen siguiente.

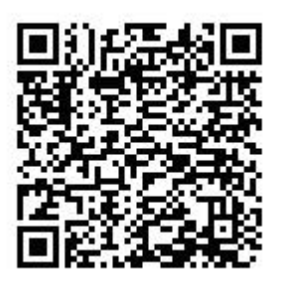

Si no puede examinar la imagen, especifique la información siguiente en la aplicación. 677 161 570 Código: Dirección URL: https://cys01pfpad01.phonefactor.net/pad/913756940

Si la aplicación muestra un código de seis dígitos, elija "Siguiente".

Siguiente cancelar

Universidad de Hos A

# AHORA DESDE TU CELULAR

No cierres la ventana de tu computador.

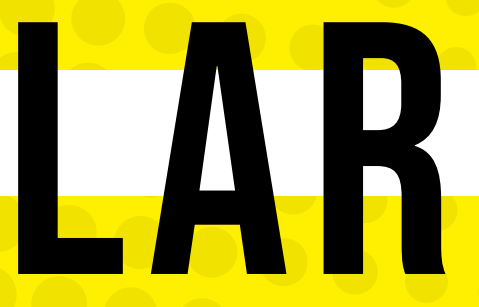

os Andes **BDSIT** 

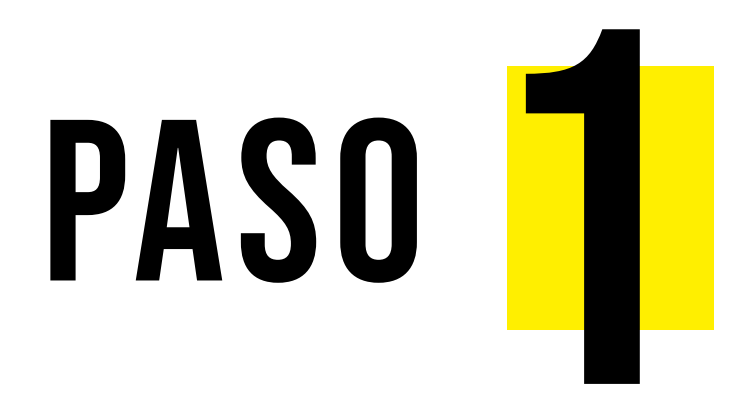

### Abre la app **Microsoft Authenticator**.

Ingresa a los 3 botones de la parte superior derecha de tu pantalla donde se desplegarán varias opciones, selecciona **Agregar Cuenta**.

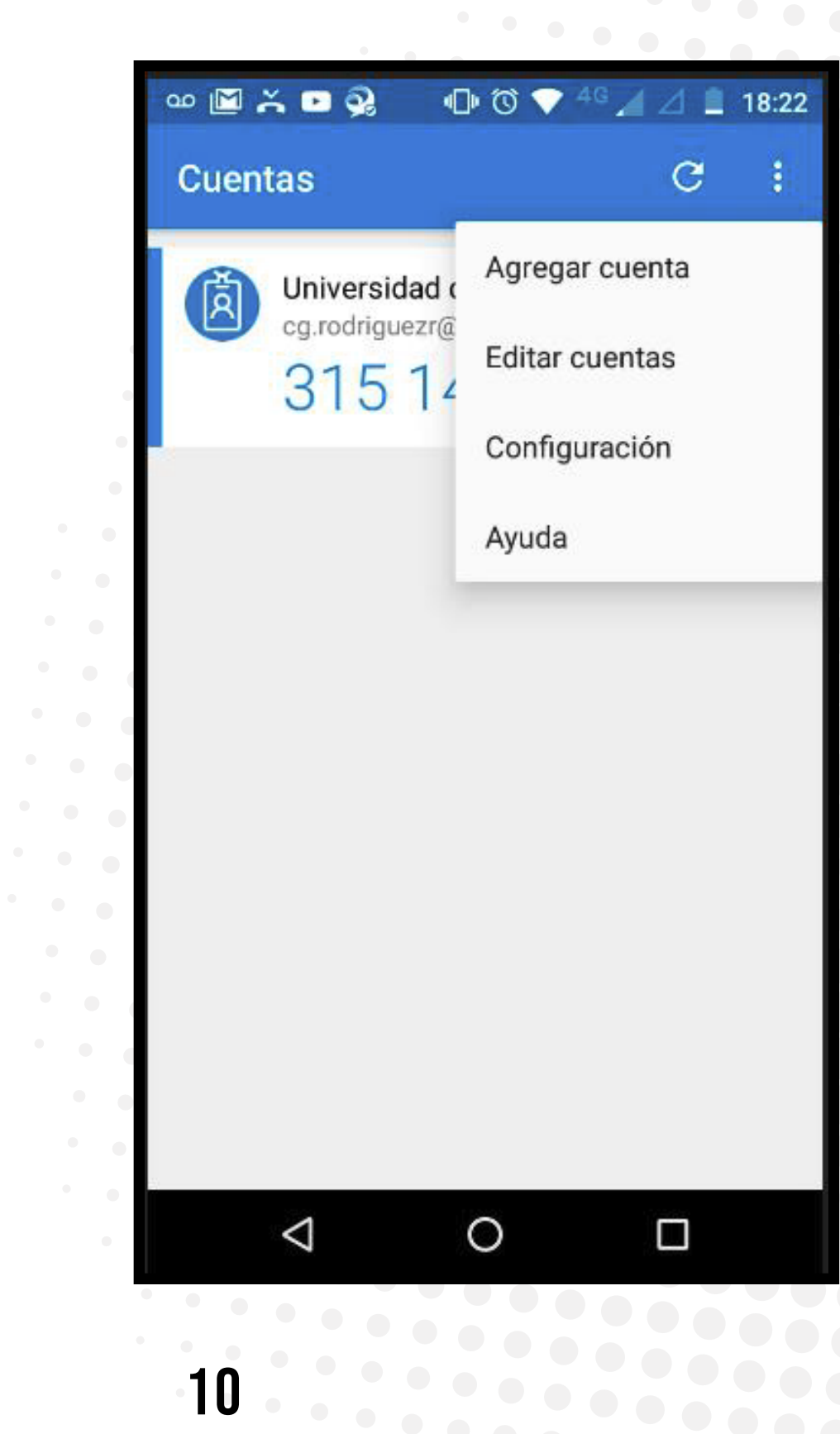

Universidad de **DSIT** Ios Andes **DSIT** 

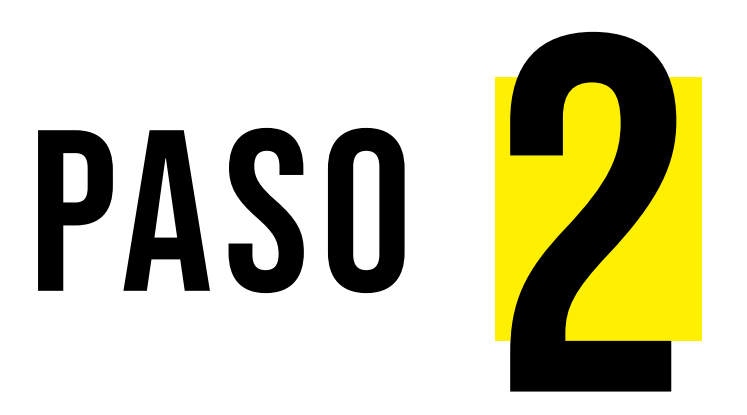

Elige **Cuenta profesional o educativa**.

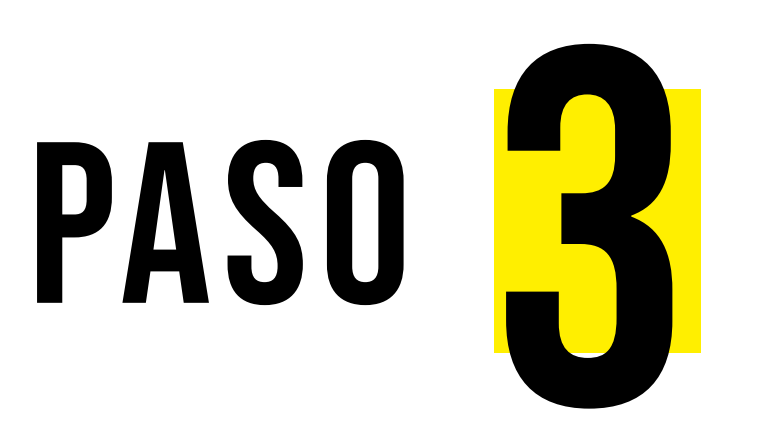

Desde la app, escanea el código QR que previamente te apareció en tu computador.

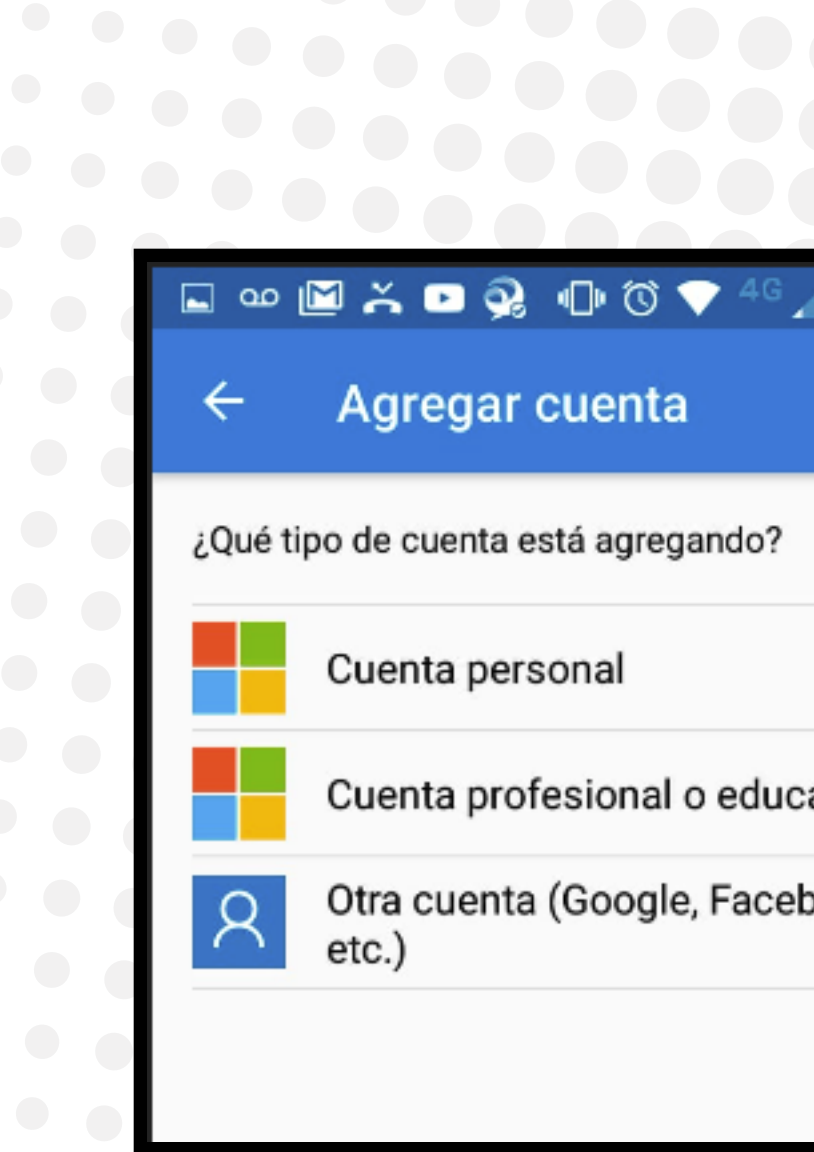

|       | _ |       |
|-------|---|-------|
| Δ     |   | 18:23 |
|       |   |       |
|       |   |       |
|       |   |       |
|       |   |       |
|       |   | (j)   |
| ativa |   | i     |
| book, |   | i     |
|       |   |       |

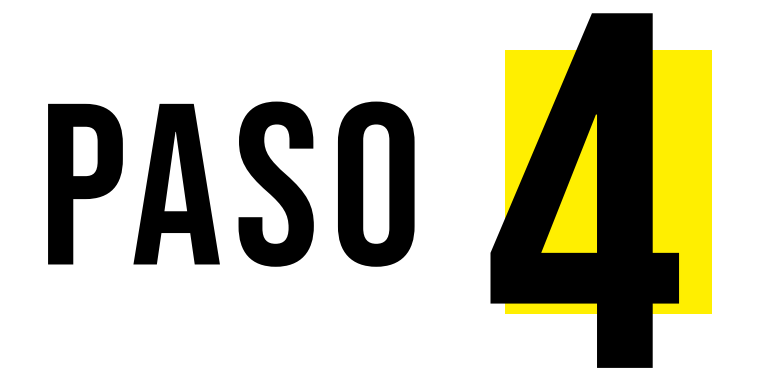

Al escanear el código QR, desde la app se mostrará un código de 6 digitos.

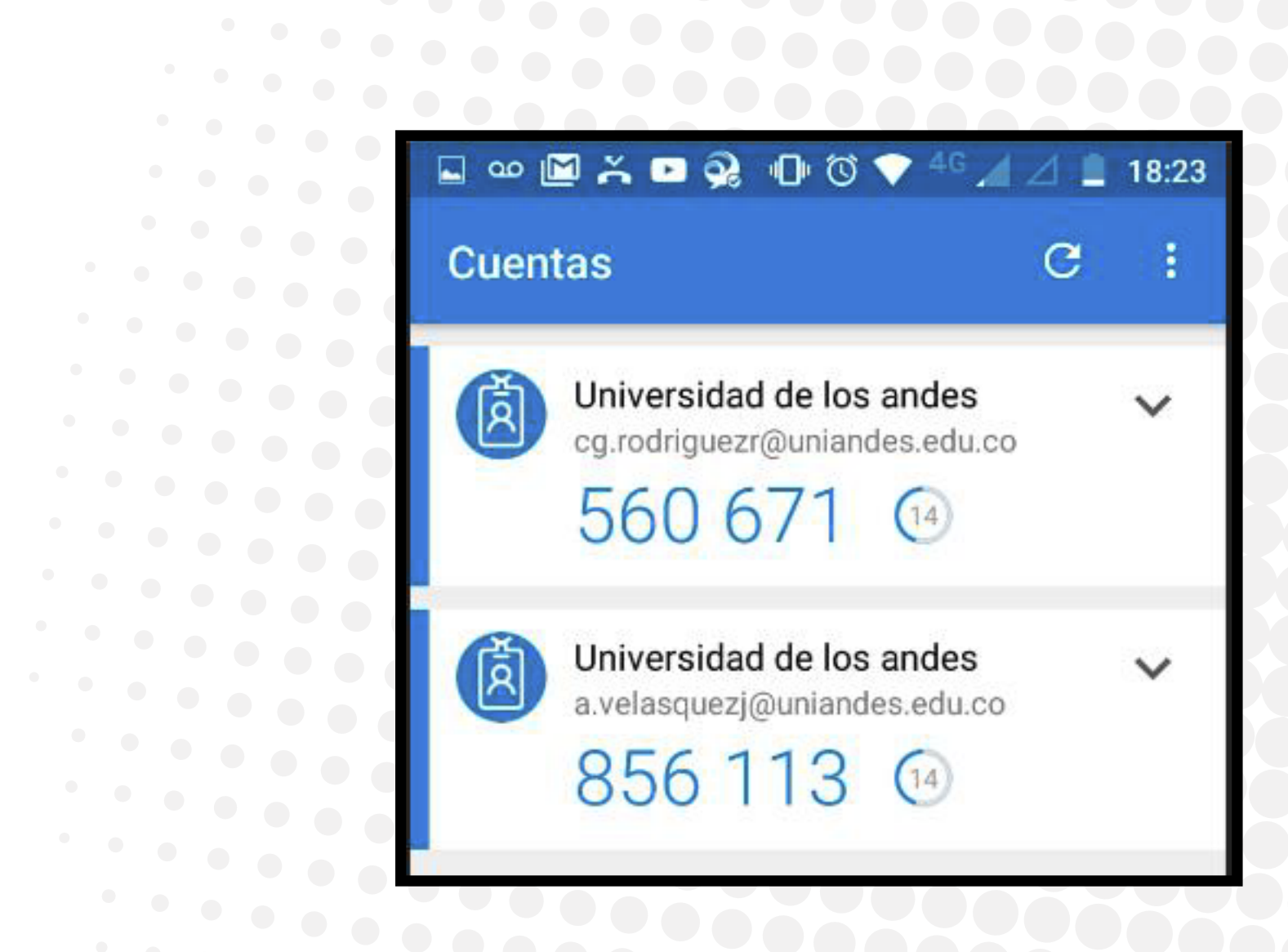

\*Si elegiste la opción **Aplicación móvil**, este código es una opción alterna a la solicitud de aprobación a través de una notificación directa en tu dispositivo móvil.

## CONTINÚA NUEVAMENTE DESDE TU COMPUTADOR

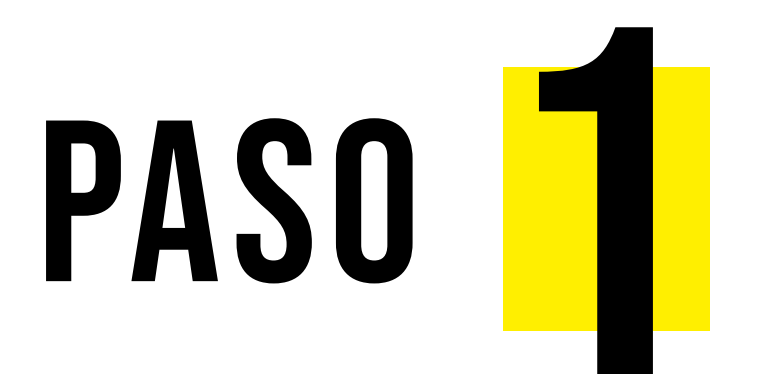

Luego de escanear, en tu computador da clic en **Siguiente**.

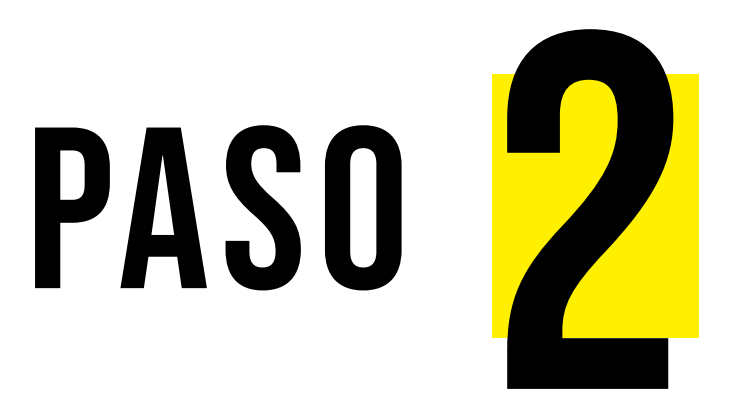

En la Comprobación de seguridad adicional,

confirma que las opciones que elegiste sean las mismas:**:"Aplicación móvil" y "Recibir notificaciones para verificación"**. Una vez confirmadas, da clic en **Siguiente**. Configurat Complete los paso 1. Instale la apli 2. En la aplicació 3. Examine la int

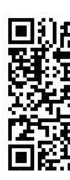

Si no puede e Código: Dirección UR

Si la aplicación m

| Comprobación de seguridad                                                                                                    |
|----------------------------------------------------------------------------------------------------|
| Proteja su cuenta agregando más comprobación de teléfono a                                                                                        |
| Paso 1: ¿De qué manera deberíamos ponerne                                                                                                    |
| Aplicación móvil                                                                                                    |
| <ul> <li>¿Cómo quiere usar la aplicación móvil?</li> <li>Recibir notificaciones para verificación</li> <li>Usar código de verificación</li> </ul> |
| Para usar estos métodos de comprobación, debe configurar la                                                                                       |
| Configurar Se ha configurado la aplicación mé                                                                                                    |
|                                                                                                    |

14

| r aplicación móvil                                                                  |           |          |
|-------------------------------------------------------------------------------------|-----------|----------|
| os siguientes para configurar su aplicación móvil.                                  |           |          |
| icación Microsoft Authenticator para Windows Phone, Android o iC                    | DS.       |          |
| ón, agregue una cuenta y seleccione "Cuenta profesional o educati                   | va".      |          |
| nagen siguiente.                                                                    |           |          |
|                                                                                     |           |          |
| examinar la imagen, especifique la información siguiente en la aplic<br>677 161 570 | cación.   |          |
| RL: https://cys01pfpad01.phonefactor.net/pad/913756940                              |           |          |
| uestra un código de seis dígitos, elija "Siguiente".                                |           |          |
|                                                                                     | Siguiente | cancelar |

### d adicional

su contraseña. Ver vídeo para saber cómo proteger su cuenta

os en contacto con usted?

la aplicación Microsoft Authenticator.

óvil para notificaciones y códigos de verificación

Siguiente

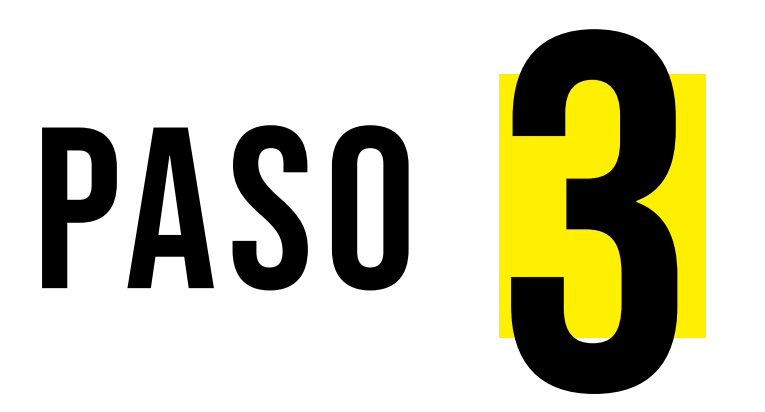

En tu computador aparecerá un aviso indicándote que debes aprobar el inicio de sesión desde la notificación.

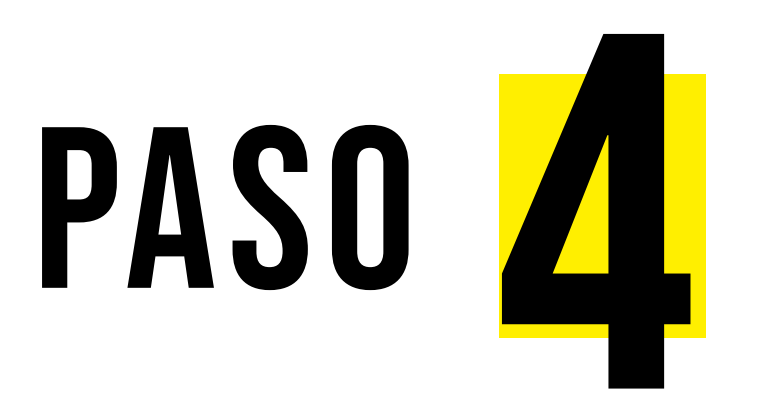

Desde tu dispositivo móvil, llegará la notificación consultando si quieres aprobar el inicio de sesión. Da clic en Aprobar.

### Comprobación de seguridad adicional

Paso 2: asegurarse de que podemos comunicarnos con usted a través del dispositivo con aplicaciones móviles

Responda a la notificación en su dispositiv

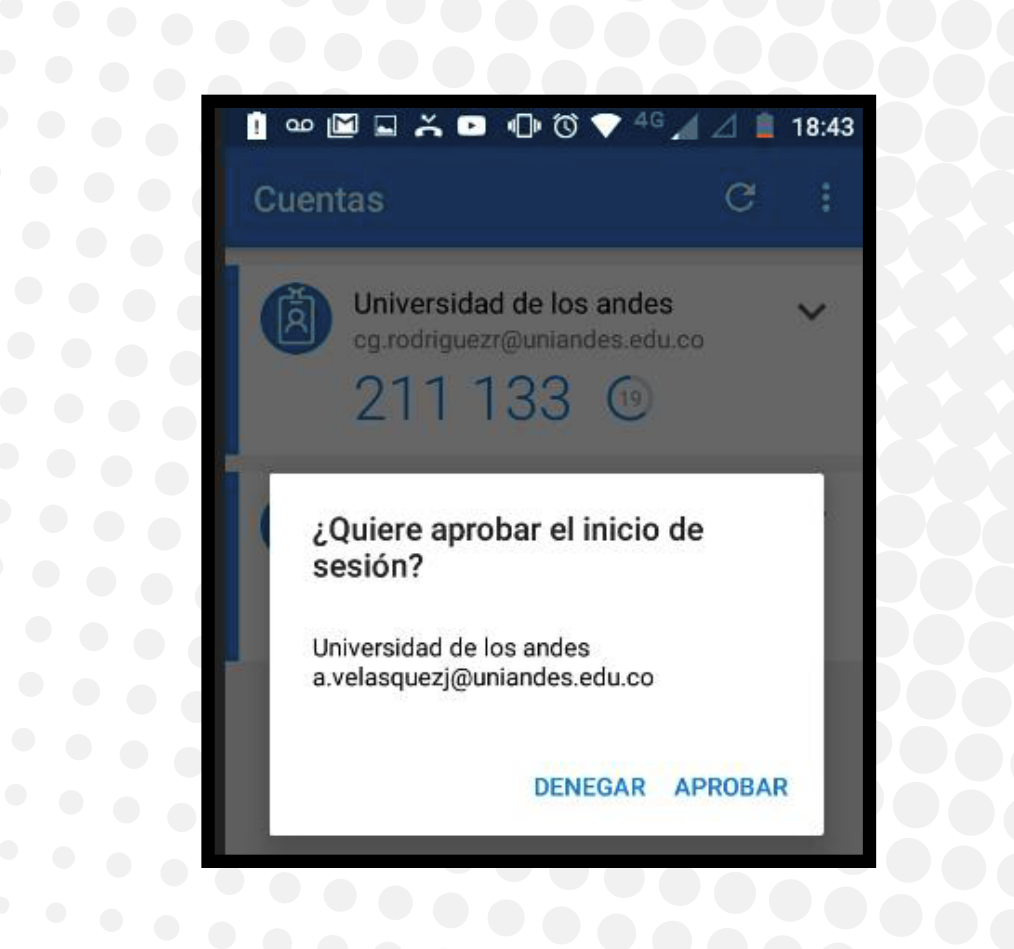

### Universidad de

# PASO

Al aprobar, debes esperar unos segundos a la comprobación en tu computador, se habilitará el botón Siguiente para continuar, da clic.

### Comprobación de seguridad adicional

Paso 2: asegurarse de que podemos comunicarnos con usted a través del dispositivo con aplicaciones móviles Comprobación correcta. Dirigiéndole al siguiente paso...

### Nota

Si el paso anterior toma mucho tiempo, refresca el navegador con F5 o dando clic en refrescar. Si aún no se habilita la opción Siguiente, refresca la app desde tu dispositivo móvil y repite el paso 4.

16

https://login.microsoftonline.com/

| Comprobación de seguridad a                              | adic × +                                                                                                    |
|----------------------------------------------------------|----------------------------------------------------------------------------------------------------|
| $\leftrightarrow$ $\rightarrow$ C $\parallel$ https://ac | count.activedirectory.windowsazure.com/proofup.aspx?culture=es-ES                                                                                             |
|                                                          | Universidad de<br>Los Andes                                                                                                    |
|                                                          | Comprobación de seguridad adicional<br>Proteja su cuenta agregando más comprobación de teléfono a su contraseña. Ver vídeo para saber cómo proteger su cuenta |
|                                                          |                                                                                                    |
|                                                          | Paso 3: En el caso de que haya perdido el acceso a la aplicación móvil                                                                                        |
|                                                          | Seleccione su país o región 🔹                                                                                                    |
|                                                          |                                                                                                    |
|                                                          |                                                                                                    |
|                                                          |                                                                                                    |
|                                                          |                                                                                                    |
|                                                          | Listo                                                                                                    |
|                                                          | Sus números de teléfono sólo se usarán para proteger su cuenta. Se aplicará la tarifa estándar de teléfono y SMS.                                             |
|                                                          |                                                                                                    |

•••• ••••

....

..... ••••

En caso que no desees configurar una opción alterna, simplemente da clic en **Listo**.

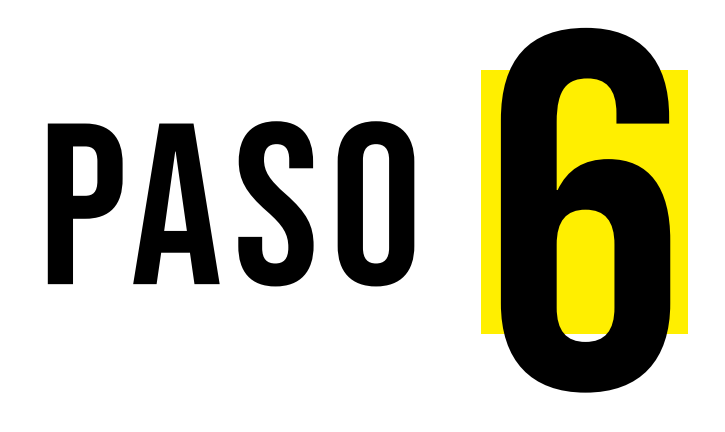

Si deseas puedes configurar un método de autenticación

alterno (mensajes de texto o llamada telefónica), selecciona tu código telefónico por país y digita el número de tu celular.

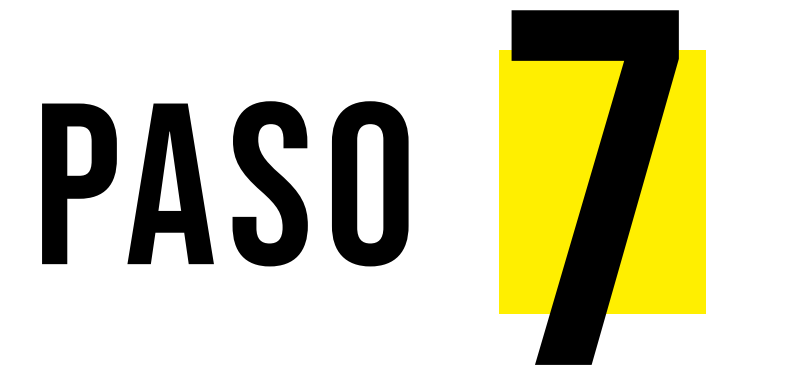

Para finalizar, inicia sesión de tu correo Uniandes de manera habitual.

Comprueba el inicio de sesión con la doble autenticación como se muestra en las siguientes imágenes:

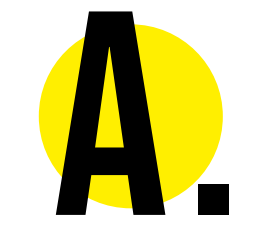

Inicio de sesiór Uniandes.

| Inicie | sesión | mediante | su cuenta | organiz |
|--------|--------|----------|-----------|---------|

Universidad de Ios Andes

Colombia

| a ve | asquezi |  |
|------|---------|--|
| 0.00 | asquezj |  |

.....

Iniciar sesión

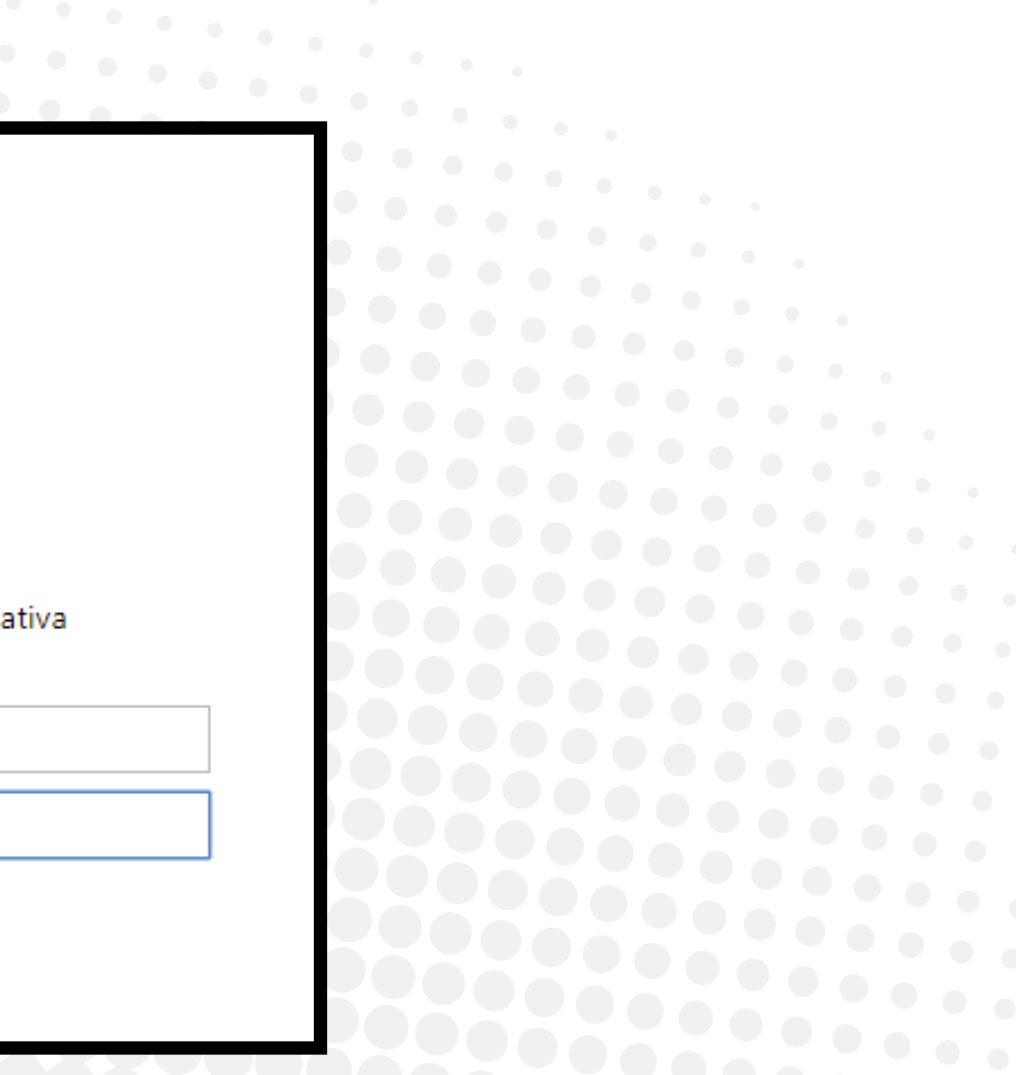

### Universidad de los Andes

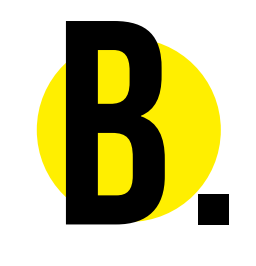

Aviso de aprobación de inicio de sesión en tu computador.

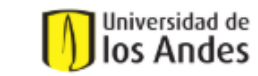

a.velasquezj@uniandes.edu.co

### Aprobar la solicitud de inicio de sesión

8 Enviamos una notificación a su dispositivo móvil. Responda para continuar.

¿Tiene problemas? Inicie sesión de otra forma.

Más información

¡Cuidado!, no revele su información electrónica a desconocidos. Recuerde que la DSIT nunca le solicitará suministrar su usuario y contraseña a través de un mensaje de correo electrónico.

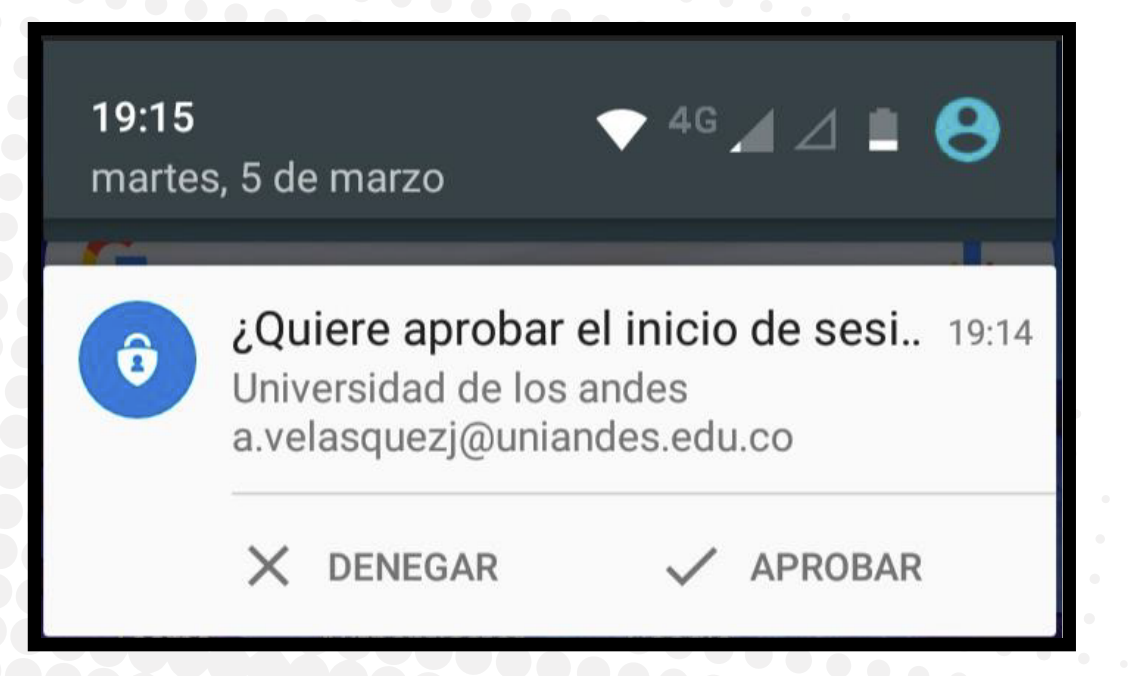

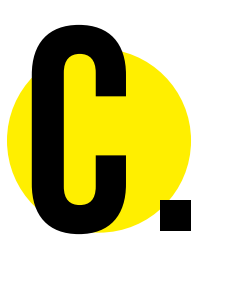

a tu móvil, da clic en Aprobar.

## En la notificación que llegará

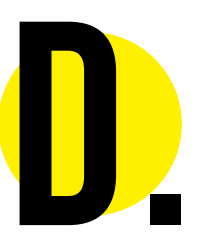

## Ingresarás de manera exitosa a tu correo electrónico.

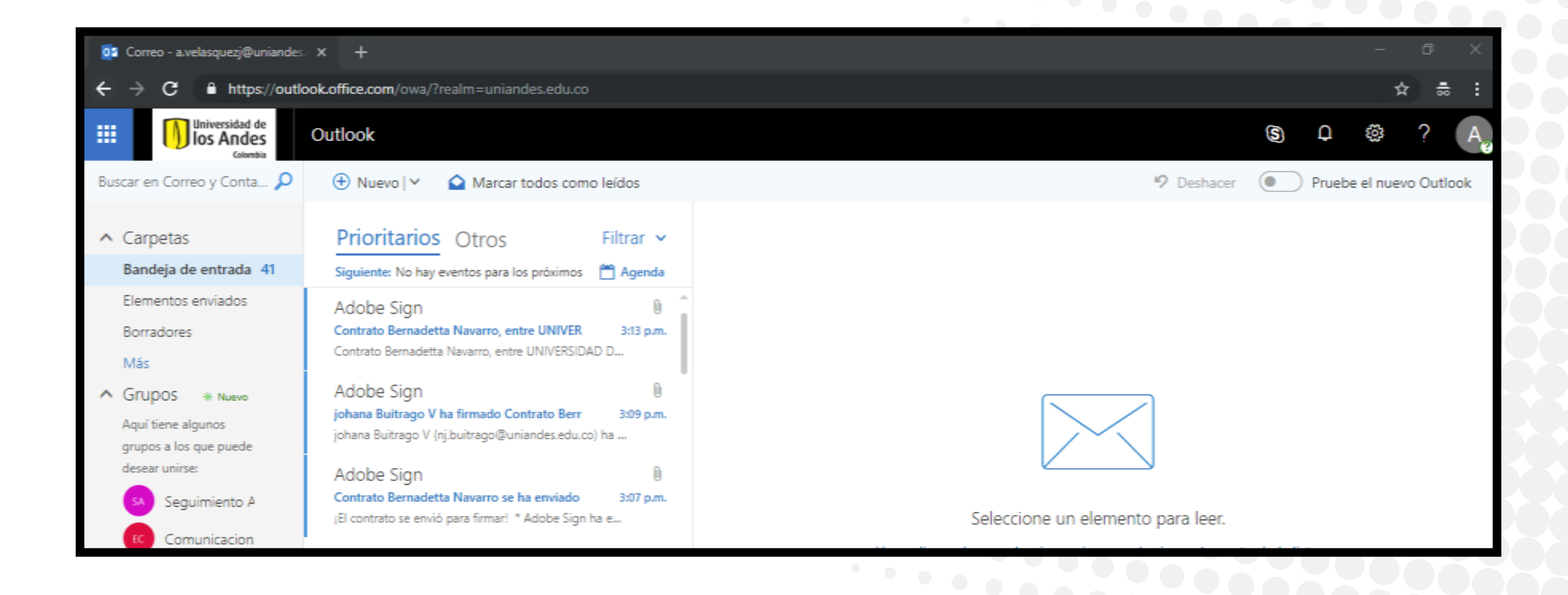

20

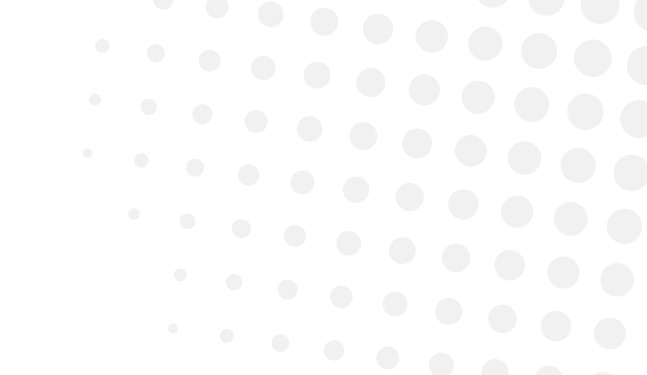

## PARA CAMBIAR EL MÉTODO DE AUTENTICACION

a. Ingresa a myapps.microsoft.com e inicia sesión con tu usuario Uniandes.

**c.** Busca y selecciona **Comprobación de** seguridad adicional.\*

**d.** Elige el **método de autenticación**.

e. Haz clic en Guardar

. La opción de quitar tu dispositivo/celular **solo** aplica si tienes un **nuevo número por** añadir.

- **b.** En el **menú desplegable** (que sale cuando haces clic en tu foto): elige la opción Perfil.

# **2 PASOS [A2P]**

Más información, ingresa a: https://cuenta.uniandes.edu.co

Si tienes dudas o necesitas soporte, comunícate a la extensión 3333

Universidad de **( Ios Andes** (

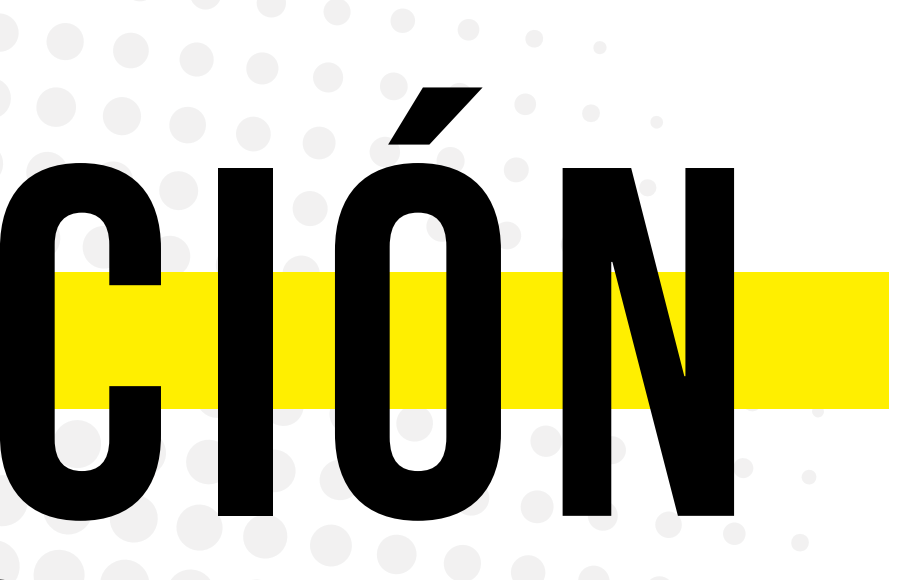